## How to add network printers using Print Share?

## Adding network printer using Windows Print Share

This method is suitable for Office Windows machines that has joint "ust.hk" domain. The following illustration is based on a Windows 7 installation. For other Windows versions, the installation procedure is almost the same.

1. Open "Devices and Printers" under "Control Panel".

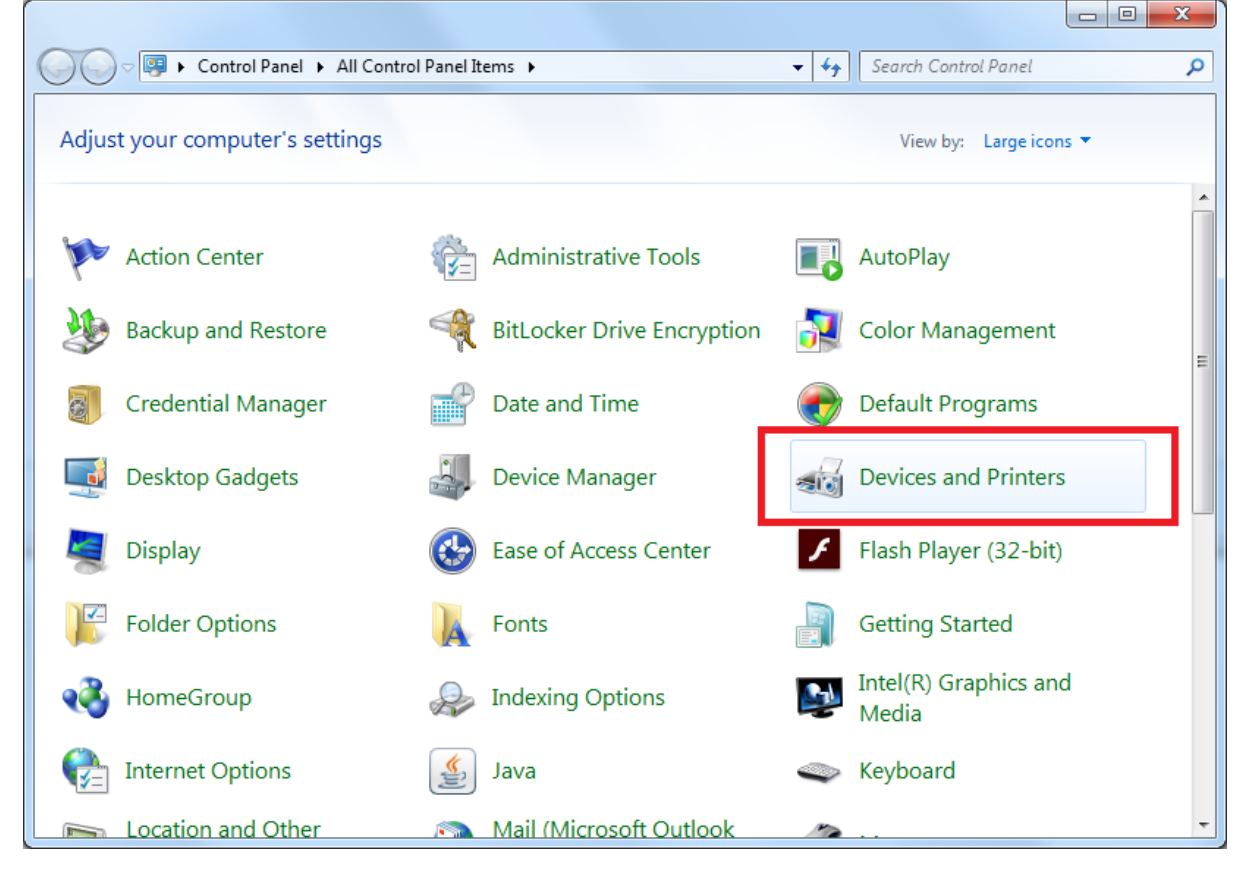

2. Select "Add a printer".

|                    |                            |                             |                                  |                                       |                   |             | × |
|--------------------|----------------------------|-----------------------------|----------------------------------|---------------------------------------|-------------------|-------------|---|
|                    | Control Panel  All Co      | ontrol Panel Items 🔸        | Devices and Printers             | • • • • • • • • • • • • • • • • • • • | Search Devices ar | nd Printers | Q |
| Add a device       | Add a printer              |                             |                                  |                                       |                   | •           | 0 |
| Devices (5)        |                            |                             |                                  |                                       |                   |             |   |
|                    |                            | Ĩ                           |                                  |                                       |                   |             |   |
| CCE0674            | Dell USB Entry<br>Keyboard | Lenovo Optical<br>USB Mouse | M4-CT064M4SSD<br>2 ATA Device    | Philips 221S                          |                   |             |   |
| Printers and       | Faxes (4)                  |                             |                                  |                                       |                   |             |   |
|                    |                            |                             |                                  |                                       |                   |             |   |
| CCC1 on<br>ustms15 | CCST 12 on<br>ustms15      | Fax                         | Microsoft XPS<br>Document Writer |                                       |                   |             |   |
|                    |                            |                             |                                  |                                       |                   |             |   |
|                    | ) items                    |                             |                                  |                                       |                   |             |   |

3. Select "Add a network, wireless or Bluetooth printer".

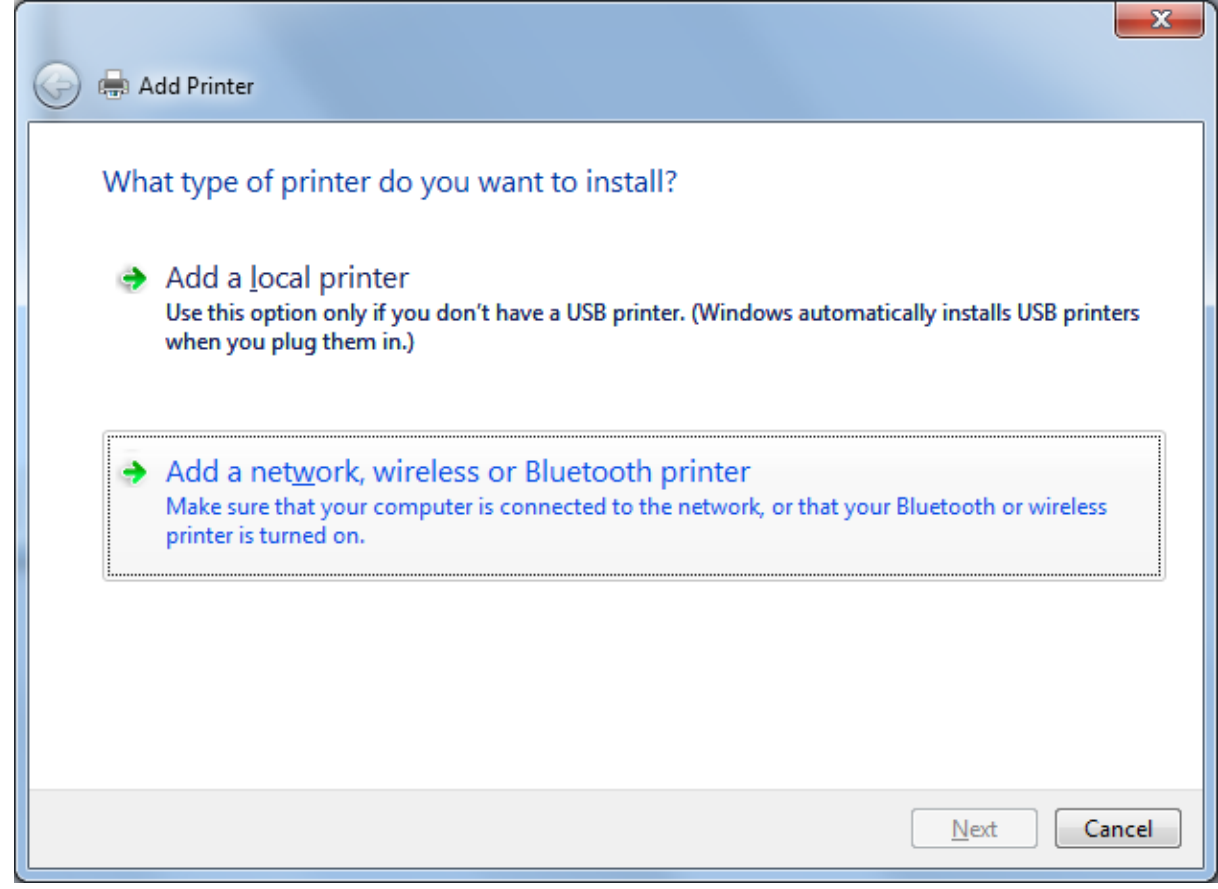

4. <u>Select "The printer I want isn't listed".</u>

| Printer Name | Address |                      |
|--------------|---------|----------------------|
|              |         |                      |
|              |         |                      |
|              |         | <br>                 |
|              |         | <u>S</u> earch again |

5. Under "Select a shared printer by name", enter the network path and next.

Netowork path can be found here

## eg, \\USTPRINT\CCL1

| 🚱 🖶 Add Printer                                                                                                    |                 |
|----------------------------------------------------------------------------------------------------|-----------------|
| Find a printer by name or TCP/IP address    Browse for a printer   Select a shared printer by name  \\ustprint\ccl1  Example: \\computername\printername or http://computername/printers/printername/.printer  Add a printer using a TCP/IP address or hostname | B <u>r</u> owse |
|                                                                                                    | Next Cancel     |

6. Windows will connect and download the printer driver for you.

| 🧼 🖶 Add Printer      |                                                   |            |
|----------------------|---------------------------------------------------|------------|
| You've success       | fully added ccl1 on ustprint.ust.hk               |            |
| Printer name:        | ccl1 on ustprint.ust.hk                           |            |
| This printer has bee | n installed with the Kyocera FS-6970DN KX driver. |            |
|                      | Ne                                                | ext Cancel |

## 7. Next and Finish

| 🥪 🖶 Add Printer                                                                                                    |  |
|----------------------------------------------------------------------------------------------------|--|
| You've successfully added ccl1 on ustprint.ust.hk                                                                       |  |
| Set as the <u>default printer</u>                                                                                       |  |
|                                                                                                    |  |
|                                                                                                    |  |
| To check if your printer is working properly, or to see troubleshooting information for the printer, print a test page. |  |
| Finish Cancel                                                                                                    |  |